## Регистрација на нов корисник

Како основен инструмент за автентикација се користи квалификуван дигитален сертификат или E3K.

- Ј Доколку се користи E3K, вметнете ја картичката во читачот.
- / Кликнете на копчето "Регистрирај се" по што се прикажува листа на инсталираните квалификувани дигитални сертификати и доколку е вметната E3K и таа се прикажува во листата.

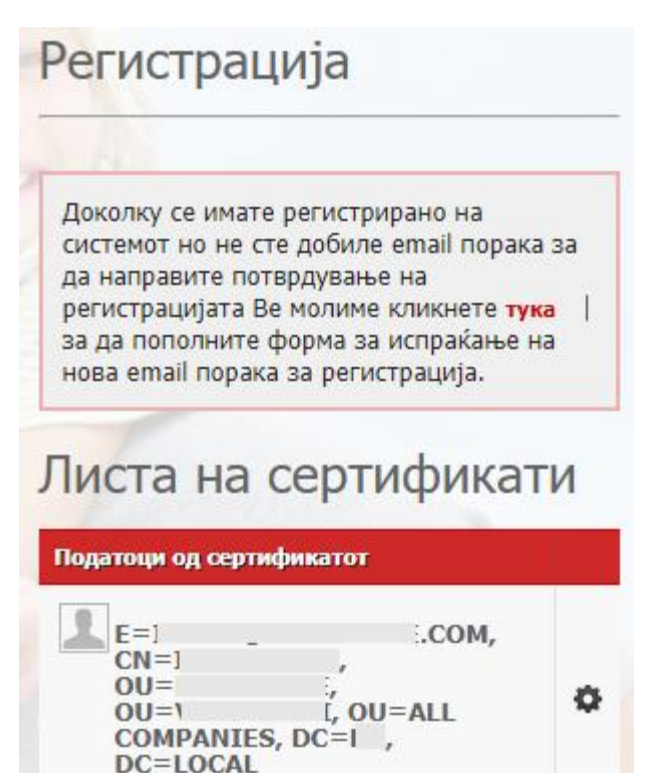

Прочитај сертификати и/или картичка

Најави се

Ја заборавив лозинката

Изберете сертификат од листата на сертификати

Доколку имате избрано квалификуван дигитален сертификат, тогаш се прикажува следниот прозорец:

| ИСПРАЌАЊЕ НА БАРАЊЕ ЗА РЕП | истрација                  |
|----------------------------|----------------------------|
| ПОДАТОЦИ ЗА КОРИСНИКОТ     |                            |
| ЕМБГ *                     |                            |
| EMAIL Agpeca *             |                            |
|                            | I'm not a robot            |
|                            | ОТКАЖИ ПОТПИШИ ГО БАРАЊЕТО |

*Доколку имате избрано сертификат од ЕЗК, тогаш се прикажува следниот прозорец:* 

| ТРАЌАЊЕ НА БАРАЊЕ ЗА РЕГ | ГИСТРАЦИЈА |
|--------------------------|------------|
| податоци за корисникот   |            |
| ЕЗБО *                   | 007906647  |
| EMAIL Адреса *           |            |

- Внесете ги задолжителните податоци и кликнете на копето "Потпиши го барањето" Внесете пин од сертификатот или од картичката. Доколку барањето се потпише успешно, на претходно внесената email адреса пристигнува нотификација за докомплетирање на регистрацијата
- Регистрацијата продолжува по клик на линкот наведен во добиениот маил
- На новиот прозорец се внесува единствениот матичен број на корисникот и лозинка за регистрација на порталот со што се завршува процесот на регистрација. Лозинката треба да е составена од минимум 8 знаци, од кои треба да има барем еден специјален знак, една мала буква, една голема буква и една бројка со латинична подршка.
- За да може да се најави на порталот на корисникот му се појавува прозорецот за редовна најава на портал
- ) Потоа се внесува email адреса и лозинка за да се најави на порталот